regouniversity NASHVILLE · 2022 NSQL Portlets Intermediate Your Guides: **Dave Matzdorf and Luis Palacios** 

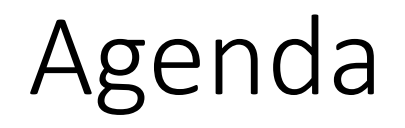

Introduction

#### • Chart Portlets

- Types / Uses
- Creating a sample portlet
- Limitations
- Drilldown Portlets
  - Overview
  - Example
- Other Examples and Assets
- Questions

# Introduction

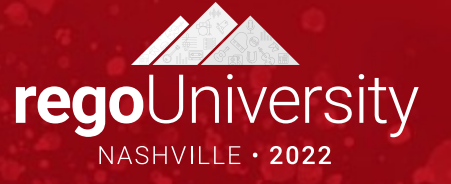

- Take 5 Minutes
- Turn to a Person Near You
- Introduce Yourself
- Business Cards

Let Rego be your guide.

# Chart Portlets

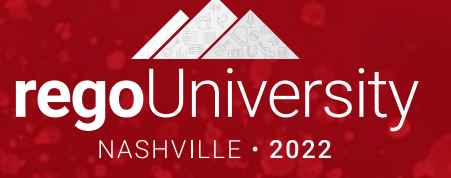

## Chart Portlets

- When to use charts
  - Displaying data containing multiple dimensions / metrics
  - Dashboards
  - Summarizing data
- What type of chart to use
  - 11 different chart types
  - Choose a chart that best suits the data you want to visualize
  - Ensure that your data provider contains the minimum number of metrics for the chart type

## Chart Portlets: Types

| Chart Type | Description                                                                                                    | Min Metrics | Max Metrics              | Example  |
|------------|----------------------------------------------------------------------------------------------------|-------------|--------------------------|----------|
| Area       | Displays data points that are connected by lines<br>along the axes.<br>Displays different colors to fill in the area below the<br>line. | 1/1         | Unlimited / 1            |          |
| Bar        | Displays each dimension of the data in a horizontal bar.                                                                                | 1/1         | Unlimited /<br>Unlimited |          |
| Bubble     | Displays metrics on the horizontal and vertical axes.<br>The size of each bubble represents a third metric.                             | 3 / -       | 3 / -                    |          |
| Column     | Displays each dimension of the data in a vertical bar.                                                                                  | 1/1         | Unlimited /<br>Unlimited | <b>4</b> |
| Donut      | Displays the data dimension objects in proportional segments, like a pie chart.                                                         | 1/-         | Unlimited / -            | 5        |
| Funnel     | Displays the data dimension objects in proportional rows in a funnel shape like a pie chart.                                            | 1/-         | Unlimited / -            | 6        |

## Chart Portlets: Types

| Chart Type | Description                                                                                                    | Min Metrics | Max Metrics   | Example |
|------------|----------------------------------------------------------------------------------------------------|-------------|---------------|---------|
| Heat Map   | Displays a primary attribute or metric in a two-<br>dimensional grid with values along the X-axis and Y-<br>axis. The primary attribute values are represented<br>using colors or shades of the same color.                                                                                                    | 3 / -       | 3 / -         |         |
| Line       | Displays data points connected by lines along the axes.                                                                                                    | 1/1         | Unlimited / 1 |         |
| Pie        | Displays the data dimension objects in proportional slices.                                                                                                    | 1/-         | 1/-           | 9       |
| Scatter    | Displays metrics across the X-axis and Y-axis.                                                                                                    | 2/2         | 2/2           |         |
| Tree Map   | Displays data in a hierarchical tree with branched<br>nodes. Chart values appear in different colors and<br>can include clickable shapes that show the relative<br>size of each subgroup. Tree maps progressively<br>reveal more detailed information in deeper levels.<br>The user can expand each subgroup to reveal the<br>child data points in deeper levels. | 3 / -       | 3 / -         |         |

#### Let Rego be your guide.

### Chart Portlets: Example

• The next several slides will demonstrate how to build a Donut Chart

| RegoU - Projects by S            | tage                                                                                             |                                                                 | Q  |
|----------------------------------|--------------------------------------------------------------------------------------------------|-----------------------------------------------------------------|----|
| Project OBS Unit                 | © ₩                                                                                              | Manager                                                         | OH |
| Project OBS Mode Filter Show All | Unit and descendants  Save Filter Clear                                                          |                                                                 |    |
|                                  | 9<br>6<br>0<br>0<br>0<br>0<br>0<br>0<br>0<br>0<br>0<br>0<br>0<br>0<br>0<br>0<br>0<br>0<br>0<br>0 | Initiation (145)<br>Planning (6)<br>Building (9)<br>Closing (1) |    |

Let Rego be your guide.

#### Chart Portlets: Example - Query

Create Query

#### 1) Administration -> Queries

| Administration Organization and Access Resources Groups OBS | Studio<br>Partition Models<br>Objects<br>Queries                           | 2) Click New | 3) | Enter Query Na<br>click Save and<br>Query Properties: Ge         | ame and ID,<br>Continue                                                 |
|-------------------------------------------------------------|----------------------------------------------------------------------------|--------------|----|------------------------------------------------------------------|-------------------------------------------------------------------------|
| License Information                                         | Portlets<br>Portlet Pages<br>Menu Manager<br>UI Themes<br>Add-Ins<br>Views |              |    | Query Name Query Name Available for User Portlets Content Source | RegoU - Projects by Stage<br>regou_prj_by_stage<br>Customer<br>[Select1 |
| <b>C</b> Refresh                                            |                                                                            |              |    | Description                                                      | Save And Deturn                                                         |

Required = Enter Once \* = Unique

**rego**University2022

#### Let Rego be your guide.

### Chart Portlets: Example - Query

• Update query and click Save and Continue

| General      | NSQL      | Attributes                        | Linking                                                                                      |                                                                                                   |                                                                                      |                                                                                       |                                                    |                           |                            |
|--------------|-----------|-----------------------------------|----------------------------------------------------------------------------------------------|---------------------------------------------------------------------------------------------------|--------------------------------------------------------------------------------------|---------------------------------------------------------------------------------------|----------------------------------------------------|---------------------------|----------------------------|
| Query: Regol | J - Proje | ects by Sta                       | ge - NSQL                                                                                    |                                                                                                   |                                                                                      |                                                                                       |                                                    |                           |                            |
| Source D     | Database  | Niku                              | ~                                                                                            |                                                                                                   |                                                                                      |                                                                                       |                                                    |                           |                            |
|              |           | ( Your query w                    | ill run against this                                                                         | latabase )                                                                                        |                                                                                      |                                                                                       |                                                    |                           |                            |
|              | NSQL      | SELECT @S<br>@S<br>@S<br>@S<br>@S | ELECT:DIM:USEF<br>ELECT:DIM_PROF<br>ELECT:DIM_PROF<br>ELECT:DIM_PROF<br>ELECT:METRIC:U       | _DEF: IMPLIED: PR<br>:USER_DEF: IMPLI<br>:USER_DEF: IMPLI<br>:USER_DEF: IMPLI<br>SER_DEF: IMPLIED | OJECT:i.stage<br>ED:PROJECT:11.<br>ED:PROJECT:11.<br>ED:PROJECT:11.<br>COUNT(*):PROJ | code:PRJ_STAGE<br>name:PRJ_STAGE<br>name    ' ('<br>sort_order:SOF<br>JECT_COUNT:AGG( | 2_ID@,<br>20,<br>   COUNT(*)   <br>RT_ORDER@,<br>} | ')':LABEL0,               |                            |
|              |           | FROM in<br>JO<br>JO<br>JO<br>LE   | v investments<br>IN odf ca proj<br>IN inv project<br>IN cmn lookups<br>FT JOIN <u>srm re</u> | i<br>ect ocp ON i.id<br>s ip ON ip.prid<br>y 11 ON 11.100<br>sources r ON x.                      | l = ocp.id<br>l = i.id AND ir<br>kup_type = 'IN<br>user_id = i.ma                    | -<br>.is_template =<br>N_STAGE_TYPE'<br>mager_id                                      | = 0 AND <u>ip.is.</u><br>AND 11.lookup_            | code = i.stage_co         | .purge_flag<br>de AND 11.1 |
|              |           | WHERE 1<br>AN<br>AN<br>AN<br>AN   | = 1<br>D (@WHERE:PAR#<br>D ((r.id IS NU<br>D @WHERE:SECUF<br>D @FILTER@                      | M:USER_DEF:INTE<br>LL) OR (@WHERE:<br>ITY:PROJECT:i.i                                             | GER:prj_obs_ur<br>PARAM:USER_DEF<br>d0                                               | hit@ IS NULL OF<br>F:INTEGER:r.id:                                                    | R EXISTS (SELEC<br>:manager_id@))                  | CT 1 FROM <u>obs_unit</u> | : flat by m                |
|              |           | GROUP BY i<br>HAVING @            | .stage_code, 1<br>HAVING_FILTER(                                                             | 1.name, 11.sort                                                                                   | _order                                                                               |                                                                                       |                                                    |                           |                            |
|              |           |                                   |                                                                                              |                                                                                                   |                                                                                      |                                                                                       |                                                    |                           |                            |
|              |           |                                   |                                                                                              |                                                                                                   |                                                                                      |                                                                                       |                                                    |                           |                            |
|              |           |                                   |                                                                                              |                                                                                                   |                                                                                      |                                                                                       |                                                    |                           |                            |
|              |           | •                                 |                                                                                              |                                                                                                   |                                                                                      |                                                                                       |                                                    |                           | F                          |
| Preview      | Save and  | d Continue                        | Save And Ret                                                                                 | rn Return                                                                                         |                                                                                      |                                                                                       |                                                    |                           |                            |

regoUniversity2022

#### Let Rego be your guide.

#### Chart Portlets: Example - Query

• Review Attributes

|              | General                  | NSQL    | Attributes      | Linking   | 1                  |           |                    |          |                                                                                                    |
|--------------|--------------------------|---------|-----------------|-----------|--------------------|-----------|--------------------|----------|----------------------------------------------------------------------------------------------------|
|              | Query: Rego              | U - Pro | jects by Stag   | ge - Attr | ibutes             |           |                    |          |                                                                                                    |
|              | Attributes               |         |                 |           |                    |           |                    |          |                                                                                                    |
|              | Name                     |         | ID              |           | Attribute Class    | Data Type | Extended Data Type | Required | Lookup                                                                                                    |
| Metric —     | project_count<br>PROJECT |         | project_count   |           | Metric             | Numeric   | Numeric            |          |                                                                                                    |
|              | ↓ prj_stage_id           |         | prj_stage_id    |           | Dimension Key      | String    | String             |          |                                                                                                    |
| _            | ↓ prj_stage              |         | prj_stage       |           | Dimension Property | String    | String             |          |                                                                                                    |
| Properties — | u label                  |         | label           |           | Dimension Property | String    | String             |          |                                                                                                    |
|              | u sort_order             |         | sort_order      |           | Dimension Property | Numeric   | Numeric            |          |                                                                                                    |
|              | param_manager            | _id     | param_manager_  | id        | Parameter          | Numeric   | Numeric            |          | <ul> <li></li> </ul>                                                                                                    |
| Daramotors   | param_prj_obs_u          | unit    | param_prj_obs_u | nit       | Parameter          | Numeric   | Numeric            |          | <ul> <li>Image: A second second s</li></ul> |
|              | param_prj_obs_r          | mode    | param_prj_obs_n | node      | Parameter          | String    | String             |          | <ul> <li>Image: A second second s</li></ul> |
|              | Continue                 | Return  | n               |           |                    |           |                    |          |                                                                                                    |

13

• Create Portlet

#### 1) Administration -> Portlets

| Administration       Favorites          Previous       Next ►         Organization and Access       Studio         Resources       Partition Models         Groups       Objects         OBS       Queries         License Information       Portlets         Portlet Pages       Menu Manager         UI Themes       Add-Ins         Views       Views |                                                                                                    |                                                                                                    | 2) Click New -                                                                                    |
|----------------------------------------------------------------------------------------------------|----------------------------------------------------------------------------------------------------|----------------------------------------------------------------------------------------------------|---------------------------------------------------------------------------------------------------|
| Previous Next ►     Organization and Access     Resources     Partition Models     Groups     Objects     Objects     Objects     Objects     Ourries     License Information     Portlets     Portlet Pages     Menu Manager     UI Themes     Add-Ins     Views     Views                                                                              | Administration                                                                                       | Favorites                                                                                                    | Chart Portle                                                                                      |
|                                                                                                    | Previous Next ►     Organization and Access     Resources     Groups     OBS     License Information | Studio<br>Partition Models<br>Objects<br>Queries<br>Portlets<br>Portlet Pages<br>Menu Manager<br>UI Themes<br>Add-Ins<br>Views | Chart Portlet<br>Grid Portlet<br>Filter Portlet<br>HTML Portlet<br>Interactive Portlet<br>New ▼ 2 |

Let Rego be your guide.

- Enter Portlet Name and ID, browse for 3) NSQL Query as Data Provider
- 4) Click Next, then Finish and Open

| General           |                                                         |
|-------------------|---------------------------------------------------------|
| ▼ Portlet Name    | RegoU - Projects by Stage                               |
| 🖬 🖬 🌟 Portlet ID  | regou_prj_by_stage                                      |
| Content Source    | Customer 🗸                                              |
| Category          | Administration V                                        |
| Description       |                                                         |
| Base Size         | Small 🗸                                                 |
| Active            |                                                         |
| Instance Type     | General                                                 |
| 🖿 🗖 Data Provider | RegoU - Projects by Stage                               |
|                   | Number of 1<br>Dimensions 1<br>Number of 1<br>Metrics 1 |
| Next Cancel       |                                                         |

• Select Chart Type

• Select Metric attribute

- Click "Finish and Open"
- Chart Section tab
  - Source Data sub-tab options depend on chart type

|                                                       | Chart Type Donut                                                               | ~                                                                                              |                                        |
|-------------------------------------------------------|--------------------------------------------------------------------------------|------------------------------------------------------------------------------------------------|----------------------------------------|
| Previous                                              | Next Canc                                                                      | el                                                                                             |                                        |
| ortlet: Re                                            | aoU - Proiects by                                                              | Stage - Select Metri                                                                           | c                                      |
|                                                       |                                                                                |                                                                                                |                                        |
|                                                       |                                                                                | count +                                                                                        |                                        |
| Previous                                              | Next Canc                                                                      | el                                                                                             |                                        |
| Previous                                              | Next Canc                                                                      | el                                                                                             |                                        |
| Previous<br>ortlet: Reg                               | Next Canc                                                                      | el<br>Stage - Finish                                                                           |                                        |
| Previous<br>ortlet: Reg<br>Click on the Fi            | Next Canc<br>goU - Projects by                                                 | el<br>Stage - Finish<br>portlet. Further options are av                                        | ailable after you click Finish and Op  |
| Previous<br>ortlet: Reg<br>Click on the Fit<br>Finish | Next Canc<br>goU - Projects by<br>nish button to create the<br>Finish and Open | Stage - Finish<br>portlet. Further options are av<br>Previous Cancel                           | ailable after you click Finish and Ope |
| Previous<br>ortlet: Reg<br>Click on the Fi<br>Finish  | Next Canc<br>GOU - Projects by<br>nish button to create the<br>Finish and Open | el<br>Stage - Finish<br>portlet. Further options are av<br>Previous Cancel                     | ailable after you click Finish and Op  |
| Previous<br>ortlet: Reg<br>Click on the Fi<br>Finish  | Next Canc<br>Canc<br>Chart Section •                                           | Stage - Finish<br>portiet. Further options are av<br>Previous Cancel<br>Chart Filter Section V | ailable after you click Finish and Op  |

- Chart Section tab (cont)
  - Options sub-tab contents also varies depending on chart type
  - In this example the Legend Labels are a variable (label) whose value is set in the NSQL query:

l1.name || ' (' || COUNT(\*) || ')'

 Select "Do not show results until I filter" option for potentially large queries to improve usability and efficiency

| General         | Chart Sec       | tion 🔻 Cha         | rt Filter Section 🔻    | Access to this Portlet 🔻                       |          |
|-----------------|-----------------|--------------------|------------------------|------------------------------------------------|----------|
| Portlet: Reg    | goU - Proj      | ects by Stag       | je - Options           |                                                |          |
| Click Save imm  | nediately after | setting Legend L   | abels, Datapoint Labe  | els, or Mouseover Labels or your changes may t | be lost. |
| S               | how Legend      |                    |                        |                                                |          |
|                 | Show Title      |                    |                        |                                                |          |
| 'Other' Categor | ry Threshold    |                    | Value below which      | h data point is added to the 'Other' category  |          |
| Le              | gend Labels     | label              | ~                      |                                                |          |
| Data            | point Labels    | Value              | ~                      |                                                |          |
|                 |                 | De                 | cimal Places 0         |                                                |          |
|                 |                 | Sho                | ow Separator           |                                                |          |
| Mouse           | eover Labels    | Label              | ~                      |                                                |          |
|                 |                 | Label<br>Attribute | el 🗸                   |                                                |          |
| :               | Sort Column     | sort_order         | ~                      |                                                |          |
| Consister       | nt Color Key    | [Select]           | ~                      |                                                |          |
| Use Consi       | istent Colors   | [Select] ¥         |                        |                                                |          |
|                 | Filter          | Automatical        | y show results         |                                                |          |
|                 |                 | O Do not show      | results until I filter |                                                |          |
| Allow C         | onfiguration    |                    |                        |                                                |          |
| Allow Label C   | onfiguration    |                    |                        |                                                |          |
| Save            | Save And R      | eturn Ret          | urn                    |                                                |          |

Let Rego be your guide.

- Chart Filter Section
  - Set filter layout and enter user-friendly labels as desired

| General Chart S | ection 🔻 Chart Filter S | Section  Access to this Portlet |
|-----------------|-------------------------|---------------------------------|
|-----------------|-------------------------|---------------------------------|

#### Portlet: RegoU - Projects by Stage - Chart Filter Fields

| Display: Selected V         |   |                    |                    |                 |                       |  |  |  |
|-----------------------------|---|--------------------|--------------------|-----------------|-----------------------|--|--|--|
| Filter Label                |   | Column             | Data Type          | Display<br>Type | Required in<br>Filter |  |  |  |
| Manager                     | ≣ | param_manager_id   | Lookup -<br>Number | Browse          |                       |  |  |  |
| Project OBS Mode            | E | param_prj_obs_mode | Lookup -<br>String | Pull-Down       |                       |  |  |  |
| Project OBS Unit            | ≣ | param_prj_obs_unit | Lookup -<br>Number | Browse          |                       |  |  |  |
| Save Save And Return Return |   |                    |                    |                 |                       |  |  |  |

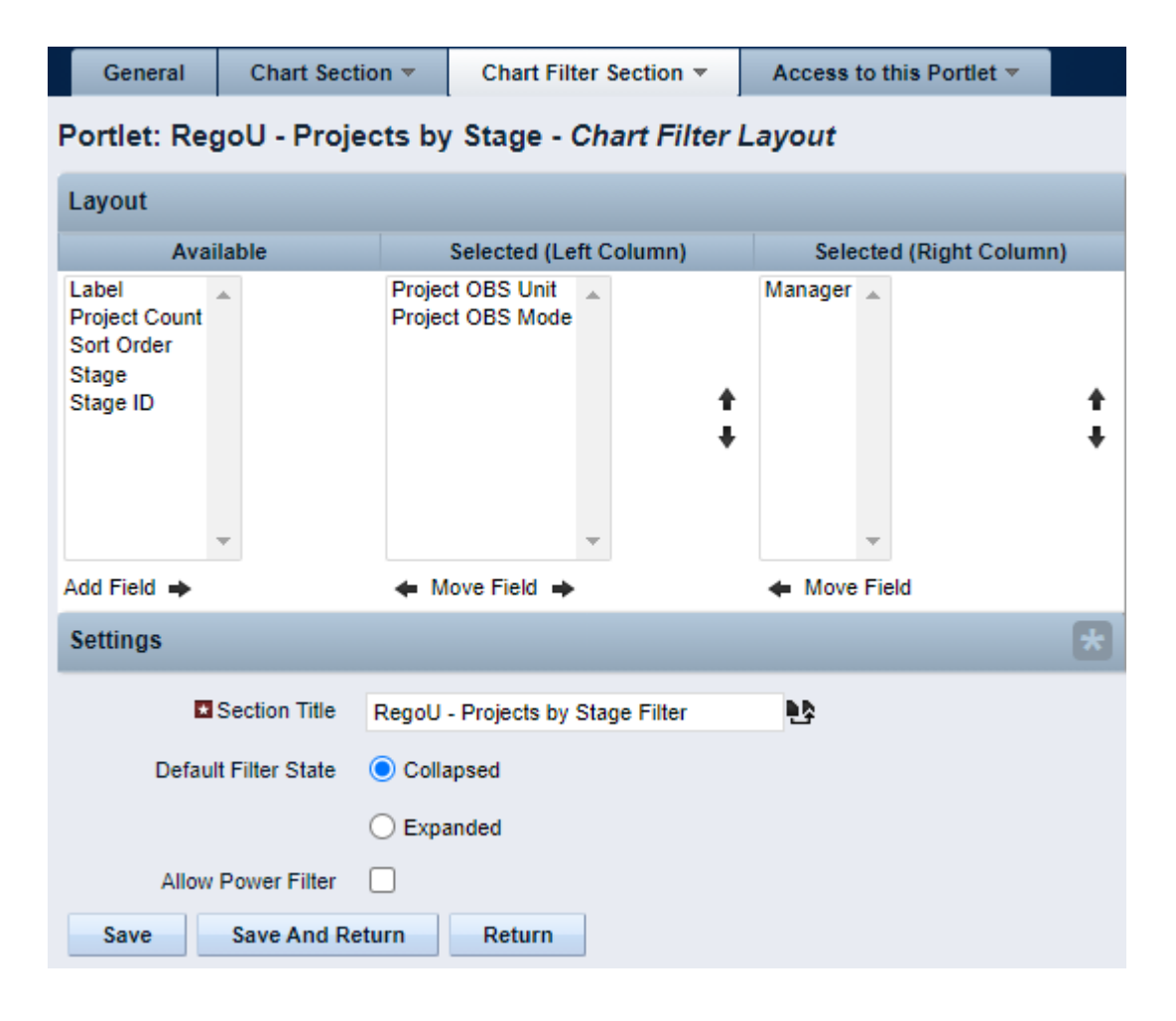

• Add to a Portlet Page and you're all set!

| RegoU - Projects by S            | tage                                    | 0                                                               |
|----------------------------------|-----------------------------------------|-----------------------------------------------------------------|
| Project OBS Unit                 | ○ #                                     | Manager 😒 🙀                                                     |
| Project OBS Mode Filter Show All | Unit and descendants  Save Filter Clear |                                                                 |
|                                  | 9<br>6<br>0<br>0<br>0<br>0<br>0<br>145  | Initiation (145)<br>Planning (6)<br>Building (9)<br>Closing (1) |

#### Let Rego be your guide.

### Chart Portlets: Limitations

- Take into account metric and dimensional limits
- Consistent Colors can be used, but it's a system general setting and is limited.
  - Improved in 15.1 by allowing RGB colors, transparency and improved borders.
- Other limitations to portlets apply like the NSQL governors.
- Order in which the data is sorted, and missing series will impact how data is rendered

# Drill Down Portlets

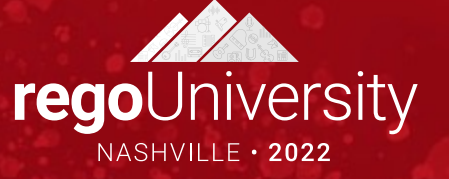

## Drilldown Portlets: Example - Detail Query

#### • Create Query for detail portlet

#### 1) Enter Query Name and ID, click Save and Continue

| Query Properties: General   |                                     |  |
|-----------------------------|-------------------------------------|--|
| Query Name                  | RegoU - Projects by Stage Drilldown |  |
| 🖬 🖬 🛊 Query ID              | regou_prj_by_stage_drill            |  |
| Available for User Portlets |                                     |  |
| Content Source              | Customer 🗸                          |  |
| Category                    | [Select]                            |  |
| Description                 |                                     |  |
|                             |                                     |  |
| Course and Continue         | Cours And Datum                     |  |
| Save and Continue           | Save And Return Return              |  |

#### 2) Update query and click Save and Continue

#### Query: RegoU - Projects by Stage Drilldown - NSQL

| Use this templat | te to create yo | our Niku SC | . statement.                                                                                                    |
|------------------|-----------------|-------------|----------------------------------------------------------------------------------------------------|
| Source           | e Database      | Niku        | ~                                                                                                    |
|                  |                 | ( Your que  | / will run against this database )                                                                                                    |
|                  | I NSQL          | FROM        | <pre>\$ELECT:DIM:USER_DEF:IMPLIED:PROJECT:i.id:INV_ID0,<br/>\$ELECT:DIM_PROP:USER_DEF:IMPLIED:PROJECT:i.code:INV_CODE0,<br/>\$ESELECT:DIM_PROP:USER_DEF:IMPLIED:PROJECT:i.is_active:INV_ACTIVE0,<br/>\$ESELECT:DIM_PROP:USER_DEF:IMPLIED:PROJECT:i.ischedule_finish:FINISH_DATE0,<br/>\$ESELECT:DIM_PROP:USER_DEF:IMPLIED:PROJECT:r.full_name:PM0,<br/>\$ESELECT:DIM_PROP:USER_DEF:IMPLIED:PROJECT:1.name:STAGE0<br/>inv_investments i<br/>JOIN inv_Erelects ip ON i.id = ip.prid AND ip.is_template = 0 AND ip.is_program = 0 AND (i.purge_flag<br/>JOIN off_ca_inv_oci_ON i.id = oci.id<br/>LEFT JOIN srm_tescurces r ON i.manager_id = r.user_id<br/>LEFT JOIN srm_tescurces r ON i.inamager_id = r.user_id<br/>LEFT JOIN srm_tescurces r ON i.il.cokup_type = 'INV_STAGE_TYPE' AND 11.lookup_code = i.stage_code_AND<br/>1 = 1<br/>AND ((wHERE:PARAM:USER_DEF:INTEGER:prj_obs_unit0 IS_NULL OR EXISTS (SELECT 1 FROM obs_units_flat_by_m<br/>AND ((r.id IS_NULL) OR (@WHERE:PARAM:USER_DEF:INTEGER:r.id:manager_id0))<br/>AND ((vvL(@WHERE:PARAM:USER_DEF:INTEGER:prj_obs_unit0 IS_NULL OR EXISTS (SELECT 1 FROM obs_units_flat_by_m<br/>AND ((vvL(@WHERE:PARAM:USER_DEF:INTEGER:prj_obs_unit0 IS_NULL OR EXISTS (SELECT 1 FROM obs_units_flat_by_m<br/>AND ((r.id IS_NULL) OR (@WHERE:PARAM:USER_DEF:INTEGER:r.id:manager_id0))<br/>AND (vvL(@WHERE:PARAM:USER_DEF:INTEGER:prj_obs_unit0 IS_NULL OR EXISTS (SELECT 1 FROM obs_units_flat_by_m<br/>AND (@WHERE:PARAM:USER_DEF:INTEGER:prj_obs_unit0 IS_NULL OR EXISTS (SELECT 1 FROM obs_units_flat_by_m<br/>AND ((r.id IS_NULL) OR (@WHERE:PARAM:USER_DEF:INTEGER:r.id:manager_id0))<br/>AND (vvL(@WHERE:PARAM:USER_DEF:INTEGER:prj_obs_unit0 IS_NULL OR @WHERE:PARAM:XML:STRING:/data/stage_id/@value0, 'All') = 'All' OR @WHERE:PARAM:XML:STRING:/data/stage_id/@value0, 'All') = 'All' OR @WHERE:PARAM:XML:STRING:/data/stage_id/@value0, 'All') = 'All' OR @WHERE:PARAM:XML:STRING:/data/stage_id/@value0, 'All') = 'All' OR @WHERE:PARAM:XML:STRING:/data/stage_id/@value0, 'All') = 'All' OR @WHERE:PARAM:XML:STRING:/data/stage_id/@value0, 'All') = 'All' OR @WHERE:PARAM:XML:STRING:/data/stage_id/@value0, 'All') = 'All' OR @WHERE:</pre> |
|                  |                 |             |                                                                                                    |
| Preview          | Save and        | Continue    | Save And Return Return                                                                                                    |

Let Rego be your guide.

## Drilldown Portlets: Example - Detail Portlet

Onial Develops, Concernal

- Create Detail Portlet based on Detail Query
- Input Portlet Name and ID
- Browse for Query
- Click Next
- Click Finish and Open
- Format Portlet Layout

| Grid Portiet: General |                                     |    |
|-----------------------|-------------------------------------|----|
| General               |                                     |    |
| ■ Portlet Name        | RegoU - Projects by Stage Drilldown |    |
| 🗷 🖬 🏾 🛪 Portlet ID    | regou_prj_by_stage_drill            |    |
| Content Source        | Customer 🗸                          |    |
| Category              | Administration V                    |    |
| Description           |                                     |    |
| 🗷 🖬 Instance Type     | General                             |    |
| 🖿 🗖 Data Provider     | RegoU - Projects by Stage Drilldown | 10 |
|                       | Number of 1                         |    |
| Next Cancel           | Metrics                             |    |

21

#### Let Rego be your guide.

### Drilldown Portlets: Example - Detail Portlet

• Place detail portlet on the Portlet Page

|                                     | Properties                                            | Link Parameters | Content |   | Page Filters   | Layout | Acce   | ss to this Page 🤻 | 7                                                                                                    |
|-------------------------------------|-------------------------------------------------------|-----------------|---------|---|----------------|--------|--------|-------------------|----------------------------------------------------------------------------------------------------|
| Paç                                 | Page: RegoU Projects by Stage Drilldown - Content     |                 |         |   |                |        |        |                   |                                                                                                    |
|                                     | Content Category Description Maximized Active         |                 |         |   |                |        | Active |                   |                                                                                                    |
| No Maximized Portlet                |                                                       |                 |         |   |                |        |        | ۲                 |                                                                                                    |
| RegoU - Projects by Stage Drilldown |                                                       |                 |         | Ŀ | Administration |        |        | 0                 | <ul> <li>Image: A second second s</li></ul> |
|                                     | Displaying 1 - 1 of 1                                 |                 |         |   |                |        |        |                   |                                                                                                    |
|                                     | Add & Remove Save and Continue Save And Return Return |                 |         |   |                |        |        |                   |                                                                                                    |

## Drilldown Portlets: Example - Summary Query

- Navigate to the Query for the Summary portlet, click on the Linking tab, and click New
- Input Name, Link ID, and select the Detail portlet page as the Action
- Map the Parameter(s) needed for the detail query as needed

| General                                    | NSQL                                       | Attributes | Linking |  |  |
|--------------------------------------------|--------------------------------------------|------------|---------|--|--|
| Query: RegoU - Projects by Stage - Linking |                                            |            |         |  |  |
| There are no li                            | There are no links defined for this query. |            |         |  |  |
| New Return                                 |                                            |            |         |  |  |

| Query: RegoU - Projects by Stage - Link Settings |                                   |  |  |
|--------------------------------------------------|-----------------------------------|--|--|
| ■ Name                                           | Projects By Stage Drildown        |  |  |
| 🖿 🗖 🌾 Link ID                                    | regou_prj_by_stage_drill          |  |  |
| Description                                      |                                   |  |  |
| ★ Action                                         | RegoU Projects by Stage Drilldown |  |  |
| Stage ID                                         | prj_stage_id 🗸                    |  |  |
| Save And Return                                  | Return                            |  |  |
| Required = Enter Once * = Unique                 |                                   |  |  |

## Drilldown Portlets: Example - Summary Portlet

- Navigate to the Summary Portlet
- Update the Link option under Chart Section -> Options to set the link to the link to the detail page
- Hit Save And Return
- Note: If the Summary Portlet is a Grid portlet, then the link will be set on the properties for a specific field

| General                                      | Chart Section 🔻 |                    | Chart Filter Section V Access to this F          |  |
|----------------------------------------------|-----------------|--------------------|--------------------------------------------------|--|
| Portlet: RegoU - Projects by Stage - Options |                 |                    |                                                  |  |
| Click Save imn                               | nediately after | setting Le         | egend Labels, Datapoint Labels, or Mouseover Lab |  |
| s                                            | how Legend      |                    |                                                  |  |
|                                              | Show Title      |                    |                                                  |  |
| 'Other' Catego                               | ry Threshold    |                    | Value below which data point is added t          |  |
|                                              | Link            | Project            | is By Stage Drildown 🗸                           |  |
| Le                                           | gend Labels     | label              | *                                                |  |
| Data                                         | point Labels    | Value              | ~                                                |  |
|                                              |                 |                    | Decimal Places 0                                 |  |
|                                              |                 |                    | Show Separator                                   |  |
| Mouse                                        | eover Labels    | Label              | ~                                                |  |
|                                              |                 | Label<br>Attribute | label 🗸                                          |  |
|                                              | Sort Column     | sort or            | o<br>rder ❤                                      |  |
| Consiste                                     | nt Color Key    | [Selec             | ct] 🗸                                            |  |
| Use Consistent Colors                        |                 | [Selec             | ct] 🗸                                            |  |
| Filter                                       |                 | Auto               | omatically show results                          |  |
|                                              |                 |                    | not show results until I filter                  |  |
| Allow Configuration                          |                 |                    |                                                  |  |
| Save                                         | Save And Ret    | urn                | Return                                           |  |

- The Summary Portlet can be placed at any of the following locations
  - On an existing portlet page
  - On a new portlet page, which you can then add to the menu
  - On the same portlet page as the detail portlet, which can then be added to the menu

## Drilldown Portlets: Filtering Approach

- Determine Filtering Approach
  - Page Filters
    - Must use the same page filter on both the summary portlet and the detail portlet
    - Very easy to implement
    - Allows for multi-select filters
    - Allows user to filter after drilling down
  - Passing Filters through Parameters
    - Doesn't allow for multi-select
    - Doesn't allow user to filter after drilling down
    - Requires additional code in the NSQL query to handle each filter parameter
    - Page less cluttered without the filter portlet

# Other Examples and Assets

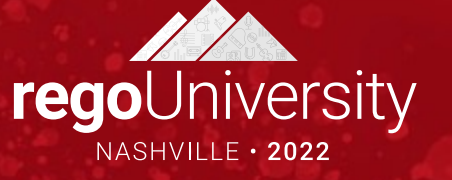

## HTML Portlets

- Allows admins to use HTML and Javascript to build content into Clarity
- This can be used for static content like:
  - Announcements
  - Helpful links
  - External references
- Or more advanced features/Dynamic content:
  - Run NSQL queries to feed data into the HTML
  - Be able to start processes, modify data via xog
- Examples:
  - Rego's XOG Client
  - Rego's Document Manager

## RegoXchange Portlet References

#### • regoXchange contains some EXCELLENT drilldown portlets

- Allocation Compliance Pie Chart Drilldown
- Project Change Request count w/ Drilldown
- Project Count by Stage w/ Drilldown
- Projects by Status Indicator Pie w/ Drilldown
- Milestone Task Dependency
- Actuals/ETC/Allocations per Resource
- Capacity Graph
- And more...

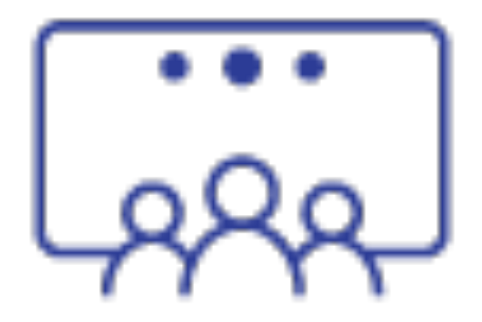

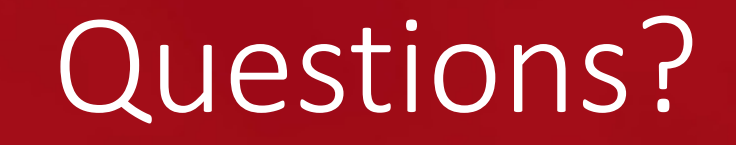

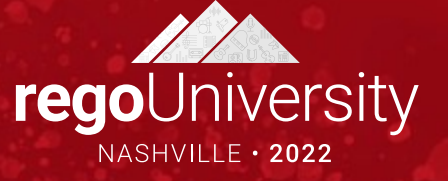

## Thank You For Attending regoUniversity

#### Instructions for PMI credits

- Access your account at pmi.org
- Click on **Certifications**
- Click on Maintain My Certification ٠
- Click on Visit CCR's button under the Report PDU's ٠
- Click on Report PDU's •
- Click on **Course or Training** •
- Class Provider = Rego Consulting
- Class Name = regoUniversity
- Course **Description**
- Date Started = Today's Date
- Date Completed = Today's Date ۰
- Hours Completed = 1 PDU per hour of class time
- Training classes = **Technical** ٠
- Click on I agree and Submit

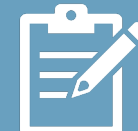

Let us know how we can improve! Don't forget to fill out the class survey.

regoUniversity2022

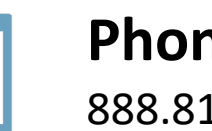

Phone 888.813.0444

Email info@regoconsulting.com

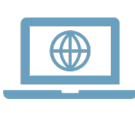

Website www.regouniversity.com

Let Rego be your guide.